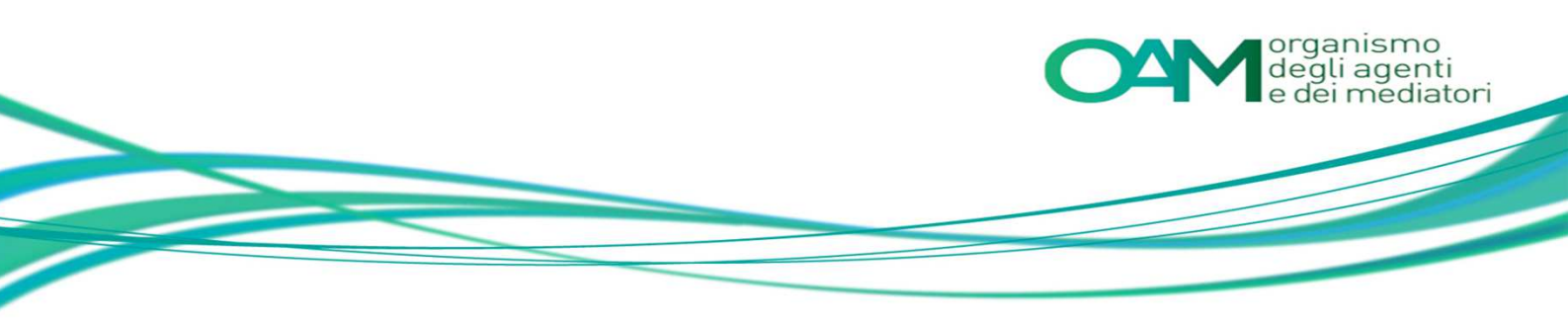

# CANCELLAZIONE E CAMBIO ELENCO Guida Utente

### **SOMMARIO**

| 1 | CANCELLAZIONE                               | .2 |
|---|---------------------------------------------|----|
| 2 | CAMBIO ELENCO                               | .3 |
| 3 | FIRMA E INVIO DELL'ISTANZA DI CANCELLAZIONE | .4 |

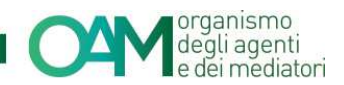

## **1 CANCELLAZIONE**

Per richiedere la cancellazione dagli Elenchi dell'OAM è necessario utilizzare l'apposito servizio disponibile all'interno dell' "Area privata". (Figura 1)

| organismo<br>degli agenti<br>ELENCHI Info Contatti                                                | Area Privata            |  |  |  |  |  |
|---------------------------------------------------------------------------------------------------|-------------------------|--|--|--|--|--|
| Area Privata                                                                                      |                         |  |  |  |  |  |
| Riepilogo dati Documentazione                                                                     |                         |  |  |  |  |  |
| Pagamenti Procedimenti                                                                            | Invio<br>documentazione |  |  |  |  |  |
| Servizi                                                                                           |                         |  |  |  |  |  |
| Modifica dati di Variazione Cambio elenco Cancellazione Contributo di<br>registrazione iscrizzone |                         |  |  |  |  |  |
|                                                                                                   |                         |  |  |  |  |  |

Figura 1

Cliccando sul bottone "Cancellazione" (figura 1) il sistema rende disponibile un modulo, precompilato per la parte riguardante l'anagrafica, sul quale è necessario selezionare la motivazione per cui viene richiesta la cancellazione. (figura 2).

| organismo<br>degli agenti<br>ELENCHI Info Contatti                                                                                                    | Area Privata |  |  |  |  |
|----------------------------------------------------------------------------------------------------|--------------|--|--|--|--|
| CHIEDE                                                                                                    |              |  |  |  |  |
| la cancellazione dall'Elenco degli Agenti in attività finanziaria di cui all'art. 128- quater, comma 2 del Decreto legislativo 1º settembre 1993, n. 385                                                                                                    |              |  |  |  |  |
| A tal fine, consepevole che, al sensi dell'art. 76 del D.PR. 28 dicembre 2000, n. 445, le dicharazioni mendraci, la talstà negli atti e l'uso di atti talsi o contenenti dati non più rispondenti a verità, sono puniti al sensi dei codice penale e delle leggi speciali in materia e che può essere pronunciata la decadenza dal<br>benefici eventualmente conseguenti al provvedimento emanato sulla base di attestazioni non veritore.                                                                                                    |              |  |  |  |  |
| DICHARA                                                                                                    |              |  |  |  |  |
| (barare alternativamente una delle caselle sottostanti)                                                                                                    |              |  |  |  |  |
| Cessazione dello svojamento dell'attività;  Cessazione dello svojamento dell'attività (i Agencia in attività financiaria  cessazione totale dell'attività; con conseguente cancellazione dal registro delle imprese, per fusione, incorporazione o altra trasformazione che comunque comporti il venir meno del soggetto iscritto  accontrato dello svojattività; accontrato dell'attività; accontrato dell'attività; ac |              |  |  |  |  |
| Iscrizione in altra sezione, elenco o realisto;  sezione speciale dell'elenco degli Agenti in attività finanziaria riservata agli Agenti che prestano esclusivamente servizi di pagamento elenco dei Mediatori creditzi alto degli Agenti di assicurazione alto degli Agenti di assicurazione alto                                                                                                    |              |  |  |  |  |
| registro del Camolavalute Se si ricade al di fuori di una delle ipotesi sopra elencate, si prega di SPECIFICARE le motivazioni     fare cic qui per immettere testo                                                                                                    |              |  |  |  |  |
| A sensi deil'art. 13 deil D.Lgs. 1962003, si intoma che i dait personali forniti all'OAM nell'ambito del procedimento inerente alla presente istanza saranno oggetto di trattamento, anche con strumenti informatici, e resi disponibili a terzi nel pieno rispetto della vigente normativa in materia e nell'ambito delle finalità<br>istruzionali quali, tra gli altri, quelle di pubblicità degli Elenchi stessi.<br>Dicharo di aver preso visione ed accettato la Condizioni Generali e l'Informativa sulla Privacy<br>Msualizza le Condizioni Generali e l'Informativa sulla Privacy<br>Continua                                                                                                    |              |  |  |  |  |
|                                                                                                    |              |  |  |  |  |

#### Figura 2

Se la motivazione della richiesta di cancellazione non dovesse ricadere in nessuna delle casistiche riportate sul modulo, è richiesto comunque di compilare l'apposito campo per l'inserimento manuale della motivazione specifica.

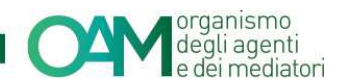

### 2 CAMBIO ELENCO

Cliccando sul bottone "Cambio Elenco" (figura 1) è possibile richiedere, contestualmente alla cancellazione da un Elenco, l'iscrizione ad altro Elenco.

Procedere innanzitutto apponendo un flag sulla voce "Iscrizione in altra sezione, elenco o registro" (figura 3), firmare digitalmente il modulo ed inviarlo (come descritto nel paragrafo successivo).

Completata tale operazione, il sistema rende disponibile in area privata il modulo di iscrizione relativo all'elenco indicato nel modulo di cui sopra.

Per completare quindi il passaggio da un Elenco ad un altro, è necessario procedere alla compilazione e all'inoltro della richiesta di iscrizione al nuovo Elenco di interesse.

| drganismo<br>degli agenti ELENCHI Info Contatti                                                                                                    | Area Privata |  |  |  |  |  |
|----------------------------------------------------------------------------------------------------|--------------|--|--|--|--|--|
| Codice fiscale                                                                                                    |              |  |  |  |  |  |
| Numero Iscrizione                                                                                                    |              |  |  |  |  |  |
| CHIEDE                                                                                                    |              |  |  |  |  |  |
| unicou<br>unicou<br>In cancellarione dell'Elenco delli Anenti in attività finanziaria di uni all'arti d'azi anala della della della della della della della della della della della della della della della della della della della della della della della della della della della                                                                                                    |              |  |  |  |  |  |
| A tal fine, consepuent a provedimento enanato sulla base di attestazion non ventere,                                                                                                    |              |  |  |  |  |  |
| DICHIARA                                                                                                    |              |  |  |  |  |  |
| (barare alternativamente una delle caselle sottostanti)                                                                                                    |              |  |  |  |  |  |
|                                                                                                    |              |  |  |  |  |  |
| Cessazione dello svolgimento dell'attività:                                                                                                    |              |  |  |  |  |  |
| cessazione della svojamento dell'attivita ol Agenzia in amvita finanziana                                                                                                    |              |  |  |  |  |  |
| tessacione totas dei alimita, con conseguente cancenazione da registo delle empresa, per rusione, incorporazione o ana a asionnacione che comunique comporti in venin meno dei soggetto socialo                                                                                                    |              |  |  |  |  |  |
| In exposition of a gloraneous of the analysis of the start of the start of the s |              |  |  |  |  |  |
| ezuitestini illinini sentra vienteitesti.                                                                                                    |              |  |  |  |  |  |
|                                                                                                    |              |  |  |  |  |  |
| albo deoli Apenti di assicurazione e riassicurazione                                                                                                    |              |  |  |  |  |  |
| destrongen der Aussinalune     enter auf des auf des auf    |              |  |  |  |  |  |
| Se și ricade al di fuori di una delle lpoteși sopra elencate, si prega di SPECIFICARE le motivazioni                                                                                                    |              |  |  |  |  |  |
| fare clic qui per immettere testo                                                                                                    |              |  |  |  |  |  |
|                                                                                                    |              |  |  |  |  |  |
| A sensi dell'art. 13 del D.Lgs. 160/2003, si informa che i dati personali fomiti all'OAM nell'ambito del procedimento inevente alla presente istanza saranno oggetto di trattamento, anche con strumenti informato; e resi disponibili a terzi nel pieno rispetto della vigente normativa in materia e nell'ambito del procedimento inevente alla presente istanza saranno oggetto di trattamento, anche con strumenti informato; e resi disponibili a terzi nel pieno rispetto della vigente normativa in materia e nell'ambito del procedimento inevente alla presente istanza saranno oggetto di trattamento, anche con strumenti informato; e resi disponibili a terzi nel pieno rispetto della vigente normativa in materia e nell'ambito del procedimento inevente alla presente istanza saranno oggetto di trattamento, anche con strumenti informato; e resi disponibili a terzi nel pieno rispetto della vigente normativa in materia e nell'ambito del procedimento inevente alla presente istanza saranno oggetto di trattamento, anche con strumenti informato; e resi disponibili a terzi nel pieno rispetto della vigente normativa in materia e nell'ambito del procedimento inevente alla presente istanza saranno oggetto di trattamento, anche con strumenti informato; e resi disponibili a terzi nel pieno rispetto della vigente normativa in materia e nell'ambito del procedimento inevente alla presente istanza                                                                                                    |              |  |  |  |  |  |
| 📄 Dichiaro di aver preso visione ed accettato le Condizioni Generali e l'Informativa sulla Privacy                                                                                                    |              |  |  |  |  |  |
| Vaualizza le Condizioni Generali e Informativa sulla Privacy                                                                                                    |              |  |  |  |  |  |
| Continua                                                                                                    |              |  |  |  |  |  |
| Figura 3                                                                                                    |              |  |  |  |  |  |

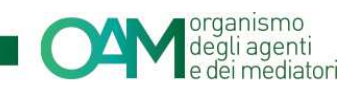

### **3 FIRMA E INVIO DELL'ISTANZA DI CANCELLAZIONE**

Una volta terminata la compilazione del modulo, è necessario accettare le Condizioni Generali, apporre quindi il flag su "Dichiaro di aver preso visione ed accettato le Condizioni Generali e l'informativa sulla Privacy" e cliccare su "Continua" (figura 4)

|          | Dichiaro di aver preso visione ed accettato le Condizioni Generali e l'Informativa sulla Privacy     Visualizza le Condizioni Generali e Informativa sulla Privacy |  |  |  |  |
|----------|----------------------------------------------------------------------------------------------------|--|--|--|--|
|          | Continua                                                                                                    |  |  |  |  |
| Figura 4 |                                                                                                    |  |  |  |  |

Il sistema proporrà l'anteprima del modulo compilato.

Procedere scaricando il file sul pc, cliccando su "Scarica PDF" (figura 5), e firmarlo digitalmente (consulta la Guida "Firma digitale e invio dell'istanza").

Allegare il modulo così firmato nell'apposito campo "Modulo cancellazione firmato digitalmente" e cliccare su "Invia istanza".

| organismo<br>degli agenti ELENCHI Info Contatti                                                                                                   |                                                                                                    | Area Privata |  |  |  |  |
|----------------------------------------------------------------------------------------------------|----------------------------------------------------------------------------------------------------|--------------|--|--|--|--|
| Anteprima modulo cancellazione                                                                                                    |                                                                                                    |              |  |  |  |  |
| Torma al modulo     Scarica PDF                                                                                                    | Corona al modulo + Searlea DDE                                                                                                    |              |  |  |  |  |
| Per inviare il modulo è necessario scaricare il file, apporre la firma digitale e ricaricare il file firmato nell'apposita sezione degli allegati |                                                                                                    |              |  |  |  |  |
| IL SOTTOSCRITTO                                                                                                    |                                                                                                    |              |  |  |  |  |
|                                                                                                    | Code interaction and the set of the set of t |              |  |  |  |  |
|                                                                                                    | DICHIARA                                                                                                    |              |  |  |  |  |
|                                                                                                    | (parane samantanima du ane da ane dasara)<br><u>Ecessaciona dala analometra dal attininte</u><br>O cessacione dallo subgimento dal tattinità di Agenza In attinità finanzaria                                                                                                    |              |  |  |  |  |
|                                                                                                    |                                                                                                    |              |  |  |  |  |
|                                                                                                    | O perdita di uno dei requisiti richiesti per l'esercizio                                                                                                    |              |  |  |  |  |
|                                                                                                    | <u>isotipone in atra sectora, elenco o registro;</u><br>O sectore speciale dell'elenco degli Agenti in attività finanziaria riservata agli Agenti che prestano<br>esclutivamente servici di opparente                                                                                                    |              |  |  |  |  |
|                                                                                                    | O albo degli Aperti di assicurazione e riassicurazione                                                                                                    |              |  |  |  |  |
|                                                                                                    | Q alto dei Promotori finanziari                                                                                                    |              |  |  |  |  |
|                                                                                                    | O registro dei Cambiavalute     Inizio rapporto di dicendenza o collaborazione per conto di:                                                                                                    |              |  |  |  |  |
| 4                                                                                                    |                                                                                                    | Þ            |  |  |  |  |
| ALLEGATI                                                                                                    |                                                                                                    |              |  |  |  |  |
| Modulo cancellazione firmato digitalmente                                                                                                    | Derca File                                                                                                    |              |  |  |  |  |
| Visura Camerale CCIAA                                                                                                    | Derca File                                                                                                    |              |  |  |  |  |
| Figura 5                                                                                                    |                                                                                                    |              |  |  |  |  |